## Gjennomfør en bestilling

## Slik bestiller du varer

deretter på *Kjøp* for å legge til

produktet i handlekurven. (6)

Velkommen til Aura Lights e-handel som viser vårt brede utvalg av både LED- armatur og lyskilder, tradisjonelle lyskilder og andre aktuelle tilbehør.

## Finn ønsket produkt og legg til i handlekurven

Logg inn på e-handel. På startsiden, under fliken *Start* har du hele produktsortimentet i menyen til venstre. 1 Utvid menyen å se underkategorier ved å klikke på kategorinavnet eller + tegnet ved siden av. Klikk på ønsket vare du vil bestille. Alternativt kan du søke etter varen i søkefeltet med nøkkelord, artikkelnummer eller produktnavn. 2

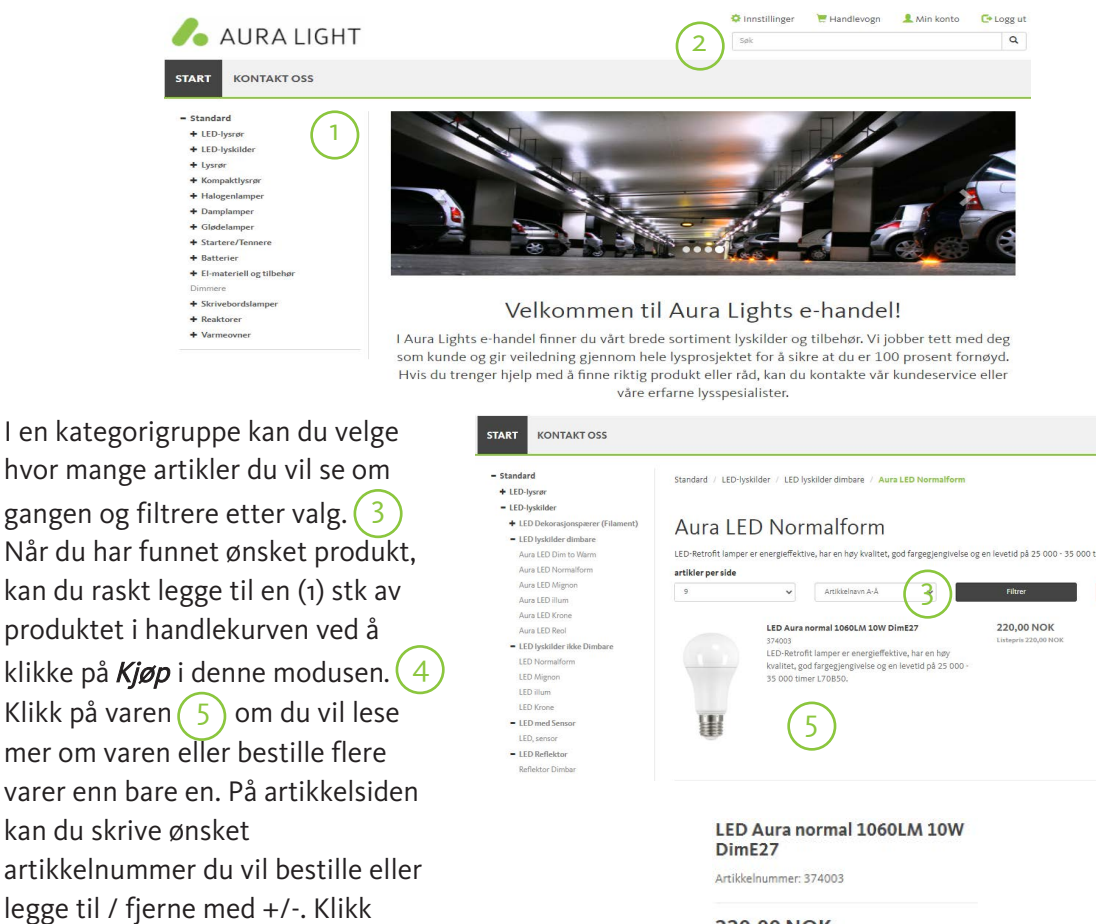

220,00 NOK Listepris 220,00 NOK Beregnet leveringsdato: 31.08.2020 ê.

## FULLFØR KJØPET

Når du har lagt til alle de ønskede varene i handlekurven din og vil fullføre kjøpet, klikker du på 🛛 🗮 Handlevogn 🕦 oppe i høyre hjørne.

Du vil nå komme til en oversikt over hva du har lagt i handlekurven og kostnad. Se gjennom slik at alt er riktig. Hvis du vil endre noe, kan du legge til / fjerne antall per artikkel med +/-(7), slette artikkel, (8), tømme handlekurven for alt innhold (9) eller fortsette å handle (10)

| Hvis alt er rikt | ig, klikker du på <i>Neste</i> . (11     | )          |           |                         |                     |               |
|------------------|------------------------------------------|------------|-----------|-------------------------|---------------------|---------------|
|                  |                                          |            |           |                         |                     |               |
| Hand             | dlevogn Ordretopptekst Betalingsmåte Bek | reftelse   |           |                         |                     |               |
| Han              | dlevogn                                  |            |           |                         |                     |               |
|                  | Benevnelse                               | Artikkelnr | Antall 7  | Pris                    | Beløp               | 8             |
| W                | LED Aura normal 1060LM 10W DImE27        | 374003     | - 1 STK + | 220,00 NOK              | 220,00 NOK          | ŧ.            |
|                  |                                          |            |           | Sum ekskl. mva:<br>Mva: |                     | 220,00 NOK    |
|                  |                                          |            |           | (10)                    | Avbryt utsjekkingen | Rens Neste 11 |

Kontroller at alt er riktig i andre trinn. 12. Hvis noe er galt, ta kontakt med kundeservice og de vil rette opp for deg. Her kan du også legge til eventuelle kommentarer. Før du klikker videre, må du godta våre kjøpsvilkår. For å lese disse, klikk på lenken. 13 Merk av i ruten og klikk neste. 14 Du kan også gå tilbake eller avbryte utsjekking. 15

| Leveringsadresse            |                                 | Referanser             |                               |                                |  |
|-----------------------------|---------------------------------|------------------------|-------------------------------|--------------------------------|--|
| Bedriftsnavn*               | Testbruker standard kunde WEB   | Nave*                  | Aura Light Standard kunde     |                                |  |
| Gate/Postboks*              | Ulvervalier 92A                 | Deres ordrens.         |                               |                                |  |
|                             |                                 | E-post*                | alalaander.magnes@aunalightno |                                |  |
| Postnummer og sted*         | 0382.05L0                       | Mobilnummer            |                               |                                |  |
|                             |                                 | Godsmerke              |                               |                                |  |
| Land*                       | Norge                           | ♥ Godsmarka 2          |                               |                                |  |
|                             |                                 |                        |                               |                                |  |
| Kommentar                   |                                 | Vilkår                 |                               |                                |  |
|                             |                                 | Batwildr               | 30F deger netto Pre           |                                |  |
| Her kan du anei om du f.eks | vil ha dellevering av din ordre |                        | DDP - Praktfritt till kund    |                                |  |
|                             |                                 | Leomite                | Schenker System               |                                |  |
|                             |                                 | Ordredato              | 2020-08-28                    |                                |  |
|                             |                                 | Beregnet leveringsdato |                               |                                |  |
|                             |                                 |                        |                               |                                |  |
|                             |                                 |                        |                               |                                |  |
|                             |                                 |                        | Sum ekski, mva:               | 183,50 NOK                     |  |
|                             |                                 |                        | Frakt ekski, mva:             | 0,00 NDK                       |  |
|                             |                                 |                        | Alva:                         | 45,88 NOK                      |  |
|                             |                                 |                        | oreavrunding                  | 0,00 NOK                       |  |
|                             |                                 |                        | sum a betale:                 | 201,30 WUK                     |  |
|                             |                                 |                        | 🗌 Jeghar lest                 | og akseptert salgsbetingelsene |  |
|                             |                                 |                        | (15)                          |                                |  |
|                             |                                 |                        | Tibake                        | Avbrid utsiekkingen Nepter     |  |

Tredje trinn, Betalingsmetode, klikk på *Faktura* (16) og kontroller at faktureringsadressen er riktig. Ta kontakt med kundeservice hvis noe ikke stemmer. Hvis alt er riktig, klikker du på *Bekreft*. Ved å klikke *Bekreft* fullfører du kjøpet. Du kan også gå tilbake eller abryte utskjekking.

| Handlevogn            | Ordretopptekst            | Betalingsmåte | Bekreftelse |
|-----------------------|---------------------------|---------------|-------------|
| Betalings             | måte                      |               |             |
| Klikk på "faktura" ne | denfor for å fullføre dit | t kjøp.       |             |
|                       |                           | 5)            |             |
|                       | Taktura                   |               |             |
| Direktefaktura        | Faktura<br>fra oss.       |               |             |

Det siste og fjerde trinnet vil du se en oversikt over bestillingen din. Du vil få en bekreftelse på mottatt ordre på din e-post. Når kundeservice har behandlet bestillingen din, vil du motta en ordrebekreftelse på ditt kjøp.

Les mer om hvordan du administrerer, logger på, oppretter en konto eller hvordan du fortsetter om du har glemt passordet eller brukernavnet i de andre manualene våre. Du finner disse på Les mer om hvordan du administrerer funksjoner, logger inn, skaper en konto eller hvordan du går frem hvis du glemt ditt passord eller brukernavn i våre andre manualer. Du finner disse på eshop-no.auralight.com

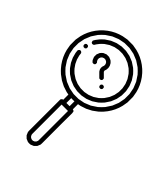

Noe du fremdeles ønsker svar på? Ta kontakt med kundeservice på aura@auralight.no eller tlf. 22 88 39 00 (hverdager kl. 8.00-16.00) så hjelper vi deg!